电子科技大学研究生网上评教操作指南

一. 微信端评教

【步骤一】登录

关注微信公众号"电子科技大学研究生",点击底部 中间菜单栏【成电学活】-【评教系统】进入登录界面,输 入统一身份认证账号和密码登录,即可进入电子科技大学 评教系统。

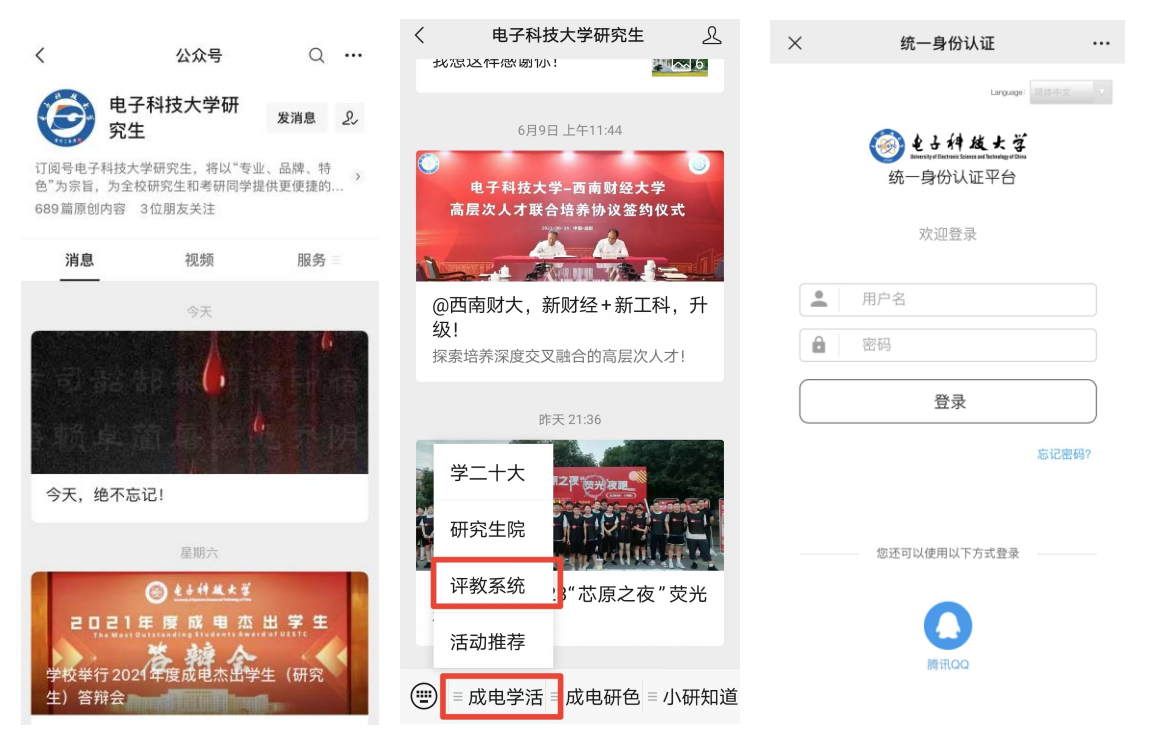

【步骤二】参与评价

进入评教系统后,点击【我的问卷】-【进行中】任务, 点击具体任务,对问卷中每门课程依次评价,全部提交则完 成评教。

| ×                                     | 教学质量管理平台                                                                                            |                    | ×                                                         | MyCOS                                |                      | ×                                                     | 教学质量管                                             | 管理平台 …                  |  |
|---------------------------------------|----------------------------------------------------------------------------------------------------|--------------------|-----------------------------------------------------------|--------------------------------------|----------------------|-------------------------------------------------------|---------------------------------------------------|-------------------------|--|
| 教学质量管理平台<br>Data Improve Teaching     |                                                                                                    | 返回 1<br>1<br>未完成评价 |                                                           | <b>1</b><br>未完成评价                    | 返回 我的问卷<br>欢迎参加期末评价! |                                                       | <b>2</b><br>未完成评价                                 |                         |  |
|                                       |                                                                                                    |                    | 进行中间                                                      | 卷                                    | 已结束问卷                | ŧ                                                     | ■ ■ ■ ■ ■ ■ ■ ■ ■ ■ ■ ■ ■ ■ ■ ■ ■ ■ ■             | 已完成                     |  |
| 民的问卷                                  | ]                                                                                                   |                    | <b>期末评价</b><br>2021-2022-1<br>发卷人:管理<br>2021/12/13 - 2021 | <b>学生期末评价问</b><br>型员<br>/12/18 距结束5天 | <b>0</b> 诸           | <ul> <li>专利打<br/>授课教<br/>开始时</li> </ul>               | <b>宮掘与文件撰写</b><br>√师:<br>■■■■■■■<br>対间:2021-12-13 | 进行中<br>结束时间: 2021-12-18 |  |
| 问卷调研<br>2021-202<br>问卷类型<br>2021-12-1 | 8研<br><b>-2022-1学生期末评价问卷</b><br><sup>使型:期末评价 发卷人:管理员<br/>12-13 16:18:30 - 2021-12-18 23:59:59</sup> |                    |                                                           | 没有更多数据了                              |                      | <ul> <li><b>○</b> 组合(<br/>授课教<br/>开始时     </li> </ul> | <b>尤化理论</b><br>初示:<br>计间: 2021-12-13              | 进行中<br>结束时间:2021-12-18  |  |
|                                       |                                                                                                    |                    |                                                           |                                      |                      |                                                       | 没有更多                                              | 数据了                     |  |
| 1                                     | <b>1</b> 页 我:                                                                                       | ≡<br>約             |                                                           | <                                    | >                    |                                                       |                                                   |                         |  |

二. 电脑端评教

【步骤一】登录

方式一:

登录电子科技大学研究生管理系统后,点击【教学评价】模块直接进入评教平台。

| 🕑 もよけ 其大学 研究生管理信息系统 (学生服务)                                                                                                    |                                                                                                    |
|----------------------------------------------------------------------------------------------------|----------------------------------------------------------------------------------------------------|
| ▲ 週知公告                                                                                                    | 24                                                                                                    |
| 图 彩旗功能区                                                                                                    | (11) 44(b)(5)(2)(2)                                                                                                    |
| 冊 个人信息与日常谢务                                                                                                    | 冊 就业馆理                                                                                                    |
| ()         ()         ()         ()         ()         ()         ()         ()         ()         ()         ()         ()         ()         ()         ()         ()         ()         ()         ()         ()         ()         ()         ()         ()         ()         ()         ()         ()         ()         ()         ()         ()         ()         ()         ()         ()         ()         ()         ()         ()         ()         ()         ()         ()         ()         ()         ()         ()         ()         ()         ()         ()         ()         ()         ()         ()         ()         ()         ()         ()         ()         ()         ()         ()         ()         ()         ()         ()         ()         ()         ()         ()         ()         ()         ()         ()         ()         ()         ()         ()         ()         ()         ()         ()         ()         ()         ()         ()         ()         ()         ()         ()         ()         ()         ()         ()         ()         () <th()< th="">         ()         ()         ()&lt;</th()<>                                                                                                    | 正式     (1)     (1)     (1)     (1)     (1)     (1)       生活成量数4037     第万集号     (1)     (1)     (1)     (1)     (1)       (1)     (1)     (1)     (1)     (1)     (1)     (1)       (1)     (1)     (1)     (1)     (1)     (1)     (1)       (1)     (1)     (1)     (1)     (1)     (1)     (1)       (1)     (1)     (1)     (1)     (1)     (1)     (1) |
| 冊 教学与培养                                                                                                    | 而 学术支持计划                                                                                                    |
| 副前方面面面         副前方面面面         副前方面面面         副前方面面面         副前方面面面         副前方面面面         副前面面面         副前面面面         副前面面面         副前面面面         副前面面面         副前面面面         副前面面         副前面面         副前面面         副前面面         副前面面         副前面面         副前面面         副前面面         副前面面         副前面面         副前面面         副前面面         副前面         副前面面         副前面面         副前面面         副前面面         副前面         副前面         副前面         副前面         Image: State         Image: State | <b>这</b><br>面历会议命者 乾速命病                                                                                                    |
| 即成果管理                                                                                                    |                                                                                                    |
|                                                                                                    |                                                                                                    |

方式二:

打开浏览器,输入网址"yjsjxpj.uestc.edu.cn", 进入教学评价系统,输入统一身份认证账号和密码登录。

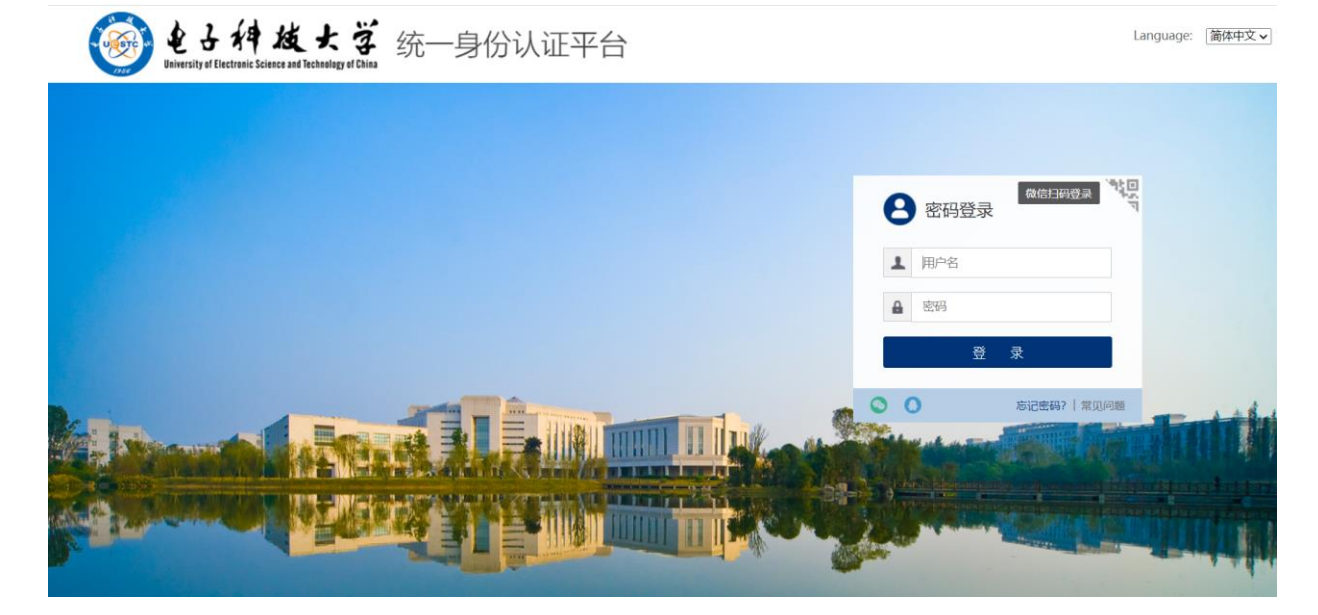

【步骤二】参与评价

登录后,点击【我的任务】,查看【进行中】的问卷,点击【评价】,分别对每门课程进行评价,评价完成 后点击提交即可。

| 切换视图 |
|------|
|      |
|      |
|      |
| /页∨  |
|      |
|      |
|      |

| MyCOS    | 电子科技大学                 |      |    |      |                     |                     |       | 0 mm I    |
|----------|------------------------|------|----|------|---------------------|---------------------|-------|-----------|
| 驘 我的任务 ① | 任务列表 / 期末评价<br>未完成 已完成 |      |    |      |                     |                     |       |           |
| A 个人中心 > | 课程名称                   | 授课教师 | 助教 | 任务类型 | 开始时间                | 结束时间                | 任务状态  | 操作        |
|          | 专利挖掘与文件撰写              | -    | -  | 期末评价 | 2021-12-13 16:18:30 | 2021-12-18 23:59:59 | ● 进行中 | 评价        |
|          | 组合优化理论                 | 0.00 | -  | 期末评价 | 2021-12-13 16:18:30 | 2021-12-18 23:59:59 | • 进行中 | 评价        |
|          |                        |      |    |      |                     | 1-2 总计2条 <          | 1 >   | 10 条/页 >> |
|          |                        |      |    |      |                     |                     |       |           |

如果收到自己未上此老师的课,可点击"忽略"。 评价过程中遇到问题,可拨打电话咨询:400-800-3210。